# tehnotzka

https://tehnoteka.rs

## Uputstvo za upotrebu

ASUS monitor VY249HE

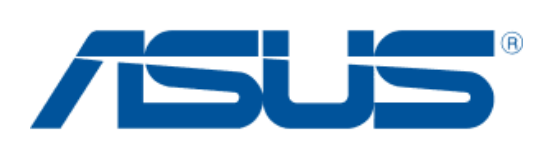

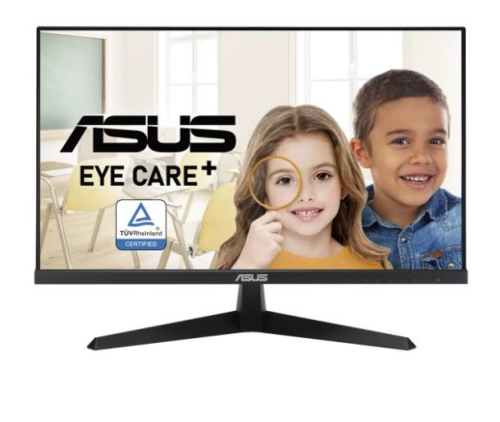

Tehnoteka je online destinacija za upoređivanje cena i karakteristika bele tehnike, potrošačke elektronike i IT uređaja kod trgovinskih lanaca i internet prodavnica u Srbiji. Naša stranica vam omogućava da istražite najnovije informacije, detaljne karakteristike i konkurentne cene proizvoda.

Posetite nas i uživajte u ekskluzivnom iskustvu pametne kupovine klikom na link:

https://tehnoteka.rs/p/asus-monitor-vy249he-akcija-cena/

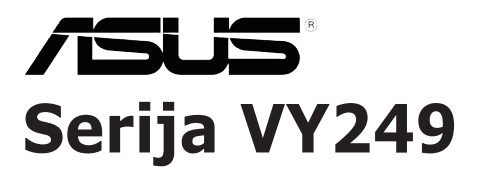

## **LCD** monitor

# Priručnik za uporabu

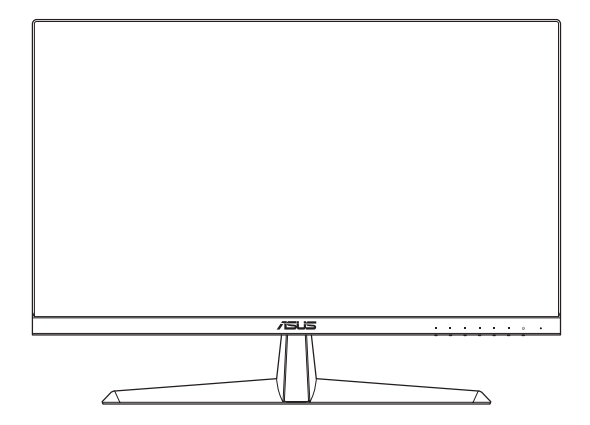

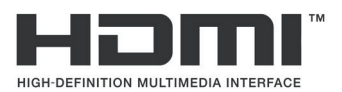

Prvo izdanje Kolovoz 2020.

#### Copyright © 2020 ASUSTeK COMPUTER INC. Sva prava pridržana.

Nijedan dio ovog priručnika, uključujući proizvode i softver opisane u njemu, ne smije se reproducirati, prenositi, prepisivati, pohranjivati u sustavu za dohvaćanje, ili se prevesti na bilo koji jezik u bilo kom obliku i na bilo koji način, osim dokumentacije koje kupac zadržava za pričuvne potrebe, bez izričite pisane dozvole tvrtke ASUSTeK COMPUTER INC. ("ASUS").

Jamstvo na proizvod ili usluge neće važiti ako: (1) je proizvod popravljen, mijenjan ili modificiran, osim ako takav popravak, promjenu ili modifikaciju pisanim putem ovlasti ASUS; ili (2) serijski broj proizvoda je izbrisan/nečitljiv ili nedostaje.

ASUS OVAJ PRIRUČNIK PRUŽA "ONAKAV KAKAV JEST", BEZ JAMSTVA BILO KOJE VRSTE, IZRIČITIH ILI PODRAZUMIJEVANIH, UKLJUČUJUĆI BEZ OGRANIČENJA PODRAZUMIJEVANA JAMSTVA ILI UVJETE PRODAJE I POGODNOSTI ZA ODREĐENU NAMJENU. ASUS, NJEGOVI DIREKTORI, SLUŽBENICI, ZAPOSLENICI I ZASTUPNICI NI U KOJEM SLUČAJU NISU ODGOVORNI ZA NEIZRAVNE, POSEBNE, SLUČAJNE ILI POSLJEDIČNE ŠTETE (UKLJUČUJUĆI ŠTETE ZA GUBITAK DOBITI, GUBITAK POSLA, GUBITAK ILI KORIŠTENJA PODATAKA, PREKID POSLOVANJA I SLIČNO), ČAK I AKO JE ASUS BIO UPOZNAT S MOGUĆNOSTIMA TAKVIH ŠTETA NASTALIH USLIJED OŠTEĆENJA ILI POGREŠAKA U OVOM PRIRUČNIKU ILI PROIZVODU.

SPECIFIKACIJE I PODACI U OVOM PRIRUČNIKU NAMIJENJENI SU SAMO ZA INFORMATIVNE UPORABU I MOGU SE PROMIJENITI U SVAKOM TRENUTKU BEZ PRETHODNE OBAVIJESTI TE SE NE BI TREBALI SMATRATI BILO KAKVIM OBVEZIVANJEM OD STRANE TVRTKE ASUS. ASUS NE PREUZIMA NIKAKVU ODGOVORNOST ILI OBVEZU ZA BILO KAKVE POGREŠKE ILI NETOČNOSTI KOJE MOGU POSTOJATI U OVOM PRIRUČNIKU, UKLJUČUJUĆI PROIZVODE I SOFTVERE OPISANE U NJEMU.

Nazivi proizvoda i poduzeća koji se pojavljuju u ovom priručniku mogu ili ne moraju biti registrirani trgovački znakovi ili autorska prava njihovih/tih poduzeća, a koriste se samo za identifikaciju ili objašnjenja u korist vlasnika, bez namjere kršenja istih.

## Sadržaj

| Obavi  | jesti                      |                                                | iv   |  |  |  |  |  |
|--------|----------------------------|------------------------------------------------|------|--|--|--|--|--|
| TCO o  | ertifikat                  |                                                | vi   |  |  |  |  |  |
| Siguri | Sigurnosne informacije vii |                                                |      |  |  |  |  |  |
| Njega  | i čišćen                   | je                                             | viii |  |  |  |  |  |
| Uslug  | e zbrinja                  | avanja                                         | ix   |  |  |  |  |  |
| Pogla  | vlje 1: (                  | Osnovni podaci o proizvodu                     |      |  |  |  |  |  |
| 1.1    | Dobro došli!1-1            |                                                |      |  |  |  |  |  |
| 1.2    | Sadrža                     | ıj pakiranja                                   | 1-1  |  |  |  |  |  |
| 1.3    | Montir                     | anje podnožja monitora                         | 1-2  |  |  |  |  |  |
| 1.4    | Spojite                    | e kabele                                       | 1-3  |  |  |  |  |  |
|        | 1.4.1                      | Stražnji dio LCD monitora                      | 1-3  |  |  |  |  |  |
| 1.5    | Uporal                     | ba monitora                                    | 1-4  |  |  |  |  |  |
|        | 1.5.1                      | Korištenje gumbi za upravljanje                | 1-4  |  |  |  |  |  |
|        | 1.5.2                      | Funkcija QuickFit                              | 1-6  |  |  |  |  |  |
|        | 1.5.3                      | Funkcija EyeCheck                              |      |  |  |  |  |  |
|        | 1.5.4                      | Funkcija GamePlus                              | 1-11 |  |  |  |  |  |
| Pogla  | vlje 2: I                  | Postavljanje                                   |      |  |  |  |  |  |
| 2.1    | Odvaja                     | anje podnožja (za VESA zidnu montažu)          | 2-1  |  |  |  |  |  |
| 2.2    | Podeša                     | avanje monitora                                | 2-2  |  |  |  |  |  |
| Pogla  | vlje 3: (                  | Opće upute                                     |      |  |  |  |  |  |
| 3.1    | OSD iz                     | bornik (On-Screen Display - prikaz na zaslonu) | 3-1  |  |  |  |  |  |
|        | 3.1.1                      | Kako podešavati opcije                         |      |  |  |  |  |  |
|        | 3.1.2                      | OSD funkcije                                   |      |  |  |  |  |  |
| 3.2    | Specif                     | ikacije                                        | 3-13 |  |  |  |  |  |
| 3.3    | Ispravl                    | ljanje pogrešaka (Često postavljana pitanja)   | 3-14 |  |  |  |  |  |
| 3.4    | Podržano tempiranje 3-15   |                                                |      |  |  |  |  |  |
| 3.5    | Mjere proizvoda            |                                                |      |  |  |  |  |  |

## Obavijesti

### Izjava Savezne komisije za komunikacije

Ovaj uređaj sukladan je zahtjevima dijela 15 FCC propisa. Rukovanje njime podliježe ovim dvama uvjetima:

- · Ovaj uređaj ne smije izazvati štetne smetnje i
- uređaj mora biti u mogućnosti prihvatiti svaku smetnju, uključujući smetnju koja može izazvati neželjeni rad.

Ovaj uređaj je ispitan i utvrđeno je da udovoljava ograničenjima koja vrijede za klase B digitalne uređaje, u skladu s člankom 15 FCC propisa. Ova ograničenja postavljena su da pruže razumnu zaštitu od štetnog djelovanja u stambenim instalacijama. Ovaj uređaj stvara, koristi i može emitirati radiofrekvencijsku energiju i ako se ne postavi i ne koristi u skladu s uputama proizvođača može izazvati štetno djelovanje na radiokomunikacije. Međutim, nema jamstva da se u nekim određenim instalacijama smetnje neće pojaviti. Ako ovaj uređaj izazove štetno djelovanje na radijski ili televizijski prijem, što se može utvrditi isključivanjem i uključivanjem uređaja, korisnik može pokušati problem smetnji riješiti provedbom jedne ili više od ovih mjera:

- Preusmjerite ili premjestite antenu prijemnika.
- Povećajte udaljenost između uređaja i prijemnika.
- Opremu i prijamnik priključiti na različite utičnice.
- · Potražite savjet i pomoć prodavača ili iskusnog radio / TV tehničara.

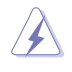

Kako bi se osigurala usklađenost s FCC propisima, monitor i grafička kartica moraju se povezati putem oklopljenog kabela. Promjene ili preinake koje nije izričito odobrila strana koja je odgovorna za sukladnost proizvoda, mogu dovesti do gubitka prava na korištenje ovog uređaja.

#### Proizvod u sukladnosti s ENERGY STAR

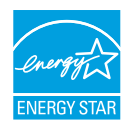

ENERGY STAR je zajednički program agencije za zaštitu okoliša i ministarstva energije SAD-a s pomoću kojeg ćemo svi uštedjeti novac i zaštititi okoliš kroz upotrebu energetski učinkovitih proizvoda i ponašanje kojim se štedi energija.

Svi ASUS proizvodi s logotipom ENERGY STAR sukladni su standardu ENERGY STAR i dolaze s aktiviranom funkcijom za upravljanje energijom. Monitor i računalo se nakon 10 minuta i 30 minuta neaktivnosti korisnika automatski postavljaju u stanje mirovanja. Ako računalo želite opet pokrenuti, kliknite mišem ili pritisnite bilo koju tipku na računalu. Više pojedinosti o upravljanju energijom i korisnim učincima na okoliš potražite na <u>http://www.energystar.gov/powermanagement</u>. Pored toga, više pojedinosti i zajedničkom programu ENERGY STAR potražite na <u>http://www.energystar.gov</u>.

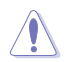

NAPOMENA: Energy Star NE PODRŽAVAJU operativni sustav FreeDOS i Linux.

Ovaj proizvod implementira funkciju upravljanja napajanjem. Ako na ulazu 10 sekundi nema signala, proizvod automatski odlazi u stanje mirovanja/ pripravnosti.

#### Izjava kanadskog ureda za komunikacije

Ovaj digitalni uređaj ne prelazi ograničenja emisije šuma za uređaje klase B prema propisima o radijskim smetnjama kanadskog ureda za komunikacije.

Ovaj digitalni aparat klase B ispunjava zahtjeve kanadske norme ICES-003.

Ovaj digitalni uređaj iz Class B razreda zadovoljava sve zahtjeve koje postavljaju Kanadski propisi o uređajima koji stvaraju radio smetnje.

Cet appareil numérique de la classe B respecte toutes les exigences du Réglement sur le matériel brouiller du Canada.

## **TCO** certifikat

Certifikat treće strane prema ISO 14024

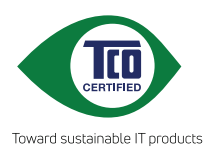

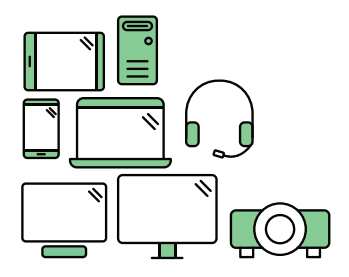

## Pozdravite održiviji proizvod

IT proizvodi povezani su sa širokim rasponom rizika za održivost za vrijeme njihovog radnog vijeka. Kršenje ljudskih prava česta je pojava u tvornicama. Štetne tvari upotrebljavaju se u proizvodima i u njihovoj proizvodnji. Vijek trajanja proizvoda često je kratak zbog loše ergonomije, slabe kvalitete i nemogućnosti njihova popravka ili nadogradnje.

**Ovaj proizvod predstavlja bolji izbor**. On zadovoljava sve kriterije u TCO Certified, najopsežnijem svjetskom certifikatu o održivosti za IT proizvode. Zahvaljujemo na odgovornom odabiru proizvoda koji pomažu u poticanju napretka prema održivijoj budućnosti!

Kriteriji za TCO Certifikat imaju perspektivu životnog ciklusa i balansiraju između brige za okoliš i društvene odgovornosti. Sukladnost su potvrdili neovisni i potvrđeni verifikatori koji su specijalizirani za IT proizvode, društvenu odgovornost i druge aspekte održivosti. Provjera se obavlja prije i poslije izdavanja certifikata, čime je obuhvaćeno cijelo razdoblje valjanosti. Proces također uključuje sigurnost da su korektivne radnje provedene u svim slučajevima tvorničke nesukladnosti. I posljednje, ali ne najmanje važno, kako bismo bili sigurni da su certifikacija i neovisna provjera točni, certificirani TCO i verifikatori redovito se pregledavaju.

### Želite li znati više?

Pročitajte informacije o TCO Certified, dokumente s kompletnim kriterijima, vijesti i ažuriranja na **tcocertified.com**. Na web stranici ćete također pronaći našu Tražilicu proizvoda koja predstavlja cjelovit popis certificiranih proizvoda koji se može pretraživati.

## Sigurnosne informacije

- Prije postavljanja monitora pažljivo pročitajte svu dokumentaciju isporučenu s njime.
- Kako biste onemogućili požar ili električni šok, monitor nikada ne izlažite kiši ili vlazi.
- Nikada nemojte pokušati otvoriti kućište monitora. Opasni visoki napon unutar kućišta može dovesti do ozbiljnih fizičkih povreda.
- Ako se pokvari napajanje, ne pokušavajte ga popraviti sami. Obratite se kvalificiranom servisnom tehničaru ili osoblju na svom prodajnom mjestu.
- Prije korištenja proizvoda provjerite jesu li svi kabeli ispravno spojeni i kabeli za napajanje neoštećeni. Ako primijetite bilo kakva oštećenja, odmah se obratite prodavatelju proizvoda.
- Prorezi i otvori na vrhu ili stražnjoj strani kućišta tamo su zbog ventilacije. Nemojte ih blokirati. Ovaj proizvod nikada ne stavljajte blizu radijatora ili izvora topline, osim u slučaju korištenja odgovarajuće ventilacije.
- Monitor se treba koristiti samo uz izvor napajanja naveden na oznaci. Ako niste sigurni koju vrstu napajanja koristi vaš dom, obratite se svom prodavatelju proizvoda ili vašem pružatelju usluga napajanja električnom energijom.
- Koristite odgovarajući utikač koji je usklađen s lokalnim standardom električne energije.
- Nemojte preopteretiti razdjelnike i produžne kabele. Preopterećenje može prouzročiti požar ili električni šok.
- Izbjegavajte prašinu, vlagu i ekstremne temperature. Ne stavljajte monitor na mjesto gdje bi se mogao smočiti. Stavite monitor na stabilnu površinu.
- Monitor isključite iz struje za vrijeme grmljavine ili kada ga ne namjeravate koristiti dulje vrijeme. To će štititi monitor od oštećenja uslijed strujnog udara.
- U otvore/proreze na monitoru nikada ne stavljajte nikakve predmete i ne ulijevajte nikakve tekućine.
- Kako biste osigurali zadovoljavajući rad monitora, koristite ga samo uz UL računala s odgovarajućim utičnicama između 100-240 V AC.
- Ako ste naišli na tehničke probleme s monitorom, obratite se kvalificiranom servisu ili svom prodavatelju.
- Ugađanje glasnoće i ekvalizatora prema drugim postavkama izvan središnjeg položaja može povećati izlazni napon u slušalicama pa tako i zvučni tlak.

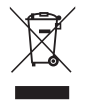

Simbol prekrižene kante za otpatke označava da se proizvod (električna i elektronička oprema te okrugle baterije koje sadrže živu) ne smije odlagati zajedno s komunalnim otpadom. Elektroničke proizvode odložite u skladu s lokalnim propisima.

#### AEEE yönetmeliğine uygundur

## Njega i čišćenje

- Prije podizanja ili premještanja monitora na drugo mjesto, preporučamo odspajanje kabela i napajanja. Prilikom stavljanja monitora na mjesto, držite se ispravnih tehnika podizanja. Kada podižete ili nosite monitor, držite ga za njegove rubove. Ne podižite monitor držeći postolje ili kabel.
- Čišćenje. Isključite monitor i odvojite kabel za napajanje. Očistite površinu monitora glatkom krpicom koja ne ostavlja dlačice. Jače mrlje mogu se odstraniti krpicom namočenom u blago sredstvo za čišćenje.
- Izbjegavajte sredstva za čišćenje koja sadrže alkohol ili aceton.
   Koristite sredstvo za čišćenje namijenjeno za LCD površine. Nikada ne prskajte sredstvo za čišćenje direktno na zaslon, jer bi moglo dospjeti u unutrašnjost monitora i prouzročiti električni šok.

#### Sljedeći simptomi su normalni kod monitora:

- Zaslon bi mogao titrati pri prvoj uporabi zbog prirode fluorescentnog svjetla. Isključite pa ponovo uključite monitor (pritisnite gumb za uključivanje/isključivanje) kako bi titranje nestalo.
- Ovisno o uzorku koji koristite za pozadinu zaslona, možda ćete na njemu primijetiti nejednako raspoređenu svjetlinu.
- Kada je ista slika na zaslonu prisutna više sati, moguće je da na zaslonu ostane "otisak" te slike nakon promjene prikaza. Zaslon će se od toga polako oporaviti, ili na više sati isključite monitor.
- Ako zaslon postane crn ili neprekidno trepće, ili prestane funkcionirati, obratite se svom prodavatelju ili servisnom centru za popravak monitora. Monitor ne popravljajte sami!

#### Oznake u ovom priručniku

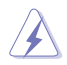

UPOZORENJE: informacija kojom se žele onemogućiti ozljede prilikom obavljanja nekog zadatka/radnje.

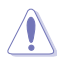

OPREZ: informacija kojom se žele onemogućiti oštećenja prilikom obavljanja nekog zadatka/radnje.

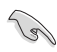

VAŽNO: Informacija koju MORATE slijediti da biste završili neki zadatak/radnju.

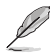

NAPOMENA: Savjeti i dodatne informacije koje bi trebale pomoći s obavljanjem nekog zadatka/radnje.

#### Gdje pronaći dodatne informacije

Za dodatne informacije te ažuriranja softvera i nove proizvode, provjerite sljedeće izvore.

1. Web-mjesta tvrtke ASUS

Web-mjesta tvrtke ASUS pružaju ažurirane informacije o ASUS-ovim proizvodima i softveru. Pogledajte http://www.asus.com

#### 2. Neobavezna dokumentacija

Dobavljač vam uz proizvod u pakiranju može isporučiti i dodatnu dokumentaciju. Ta dokumentacija nije dio standardnog paketa.

## Usluge zbrinjavanja

ASUS nudi programe recikliranja i zbrinjavanja koji prate najviše standarde za zaštitu okoliša. Mi pružamo rješenja za odgovorno recikliranje naših proizvoda, baterija i drugih komponenti, kao i materijala za pakiranje.

Za pojedinosti o recikliranju u raznim regijama posjetite <u>http://csr.asus.com/english/Takeback.htm</u>.

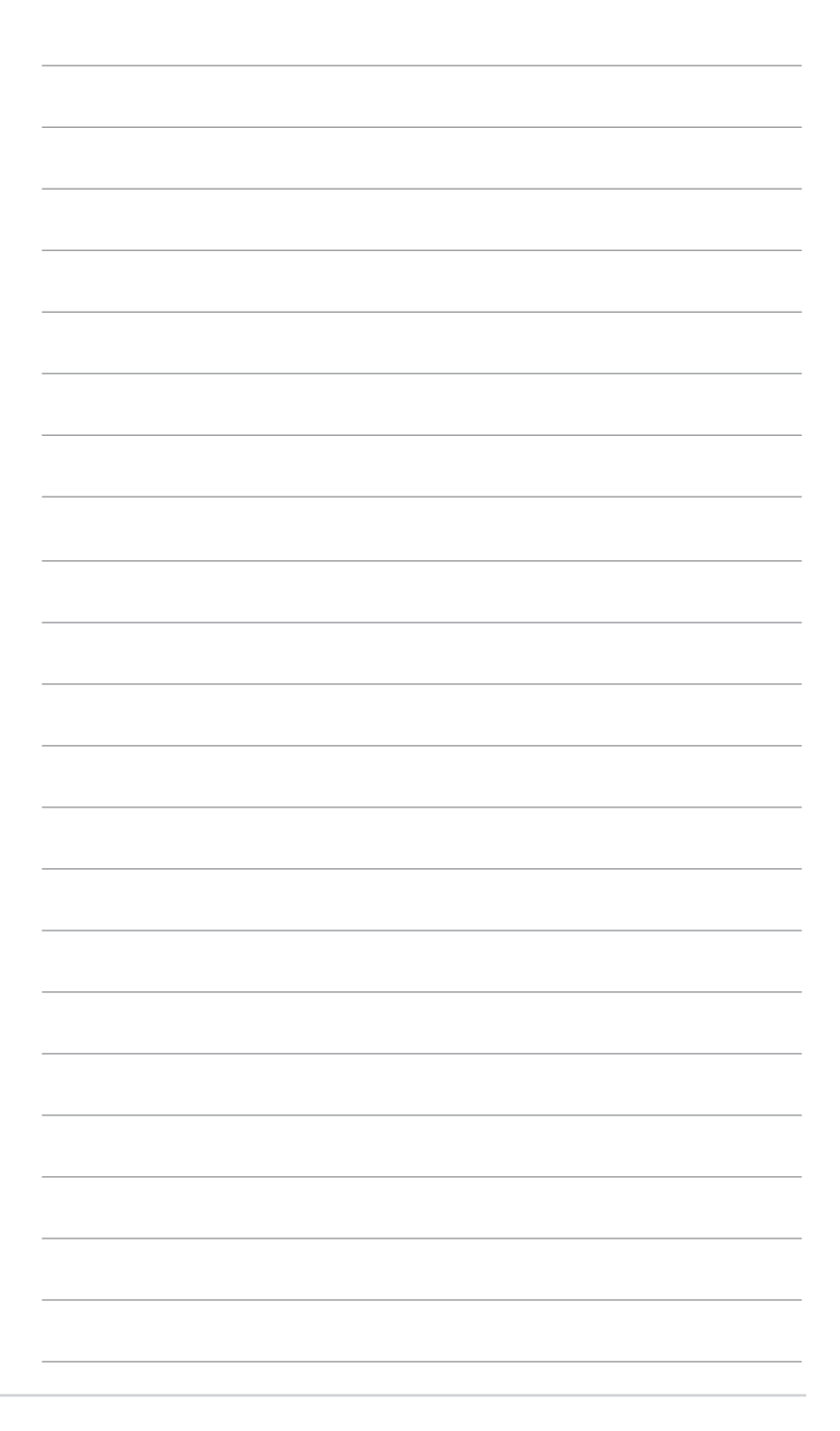

## 1.1 Dobro došli!

Hvala vam na kupnji LCD monitora ASUS®!

Najnoviji LCD monitor širokog zaslona tvrtke ASUS pruža jasniji, širi i svjetliji prikaz, kao i veliki broj značajki za poboljšani doživljaj gledanja.

Te značajke dodatno poboljšavaju udobnost i mogućnosti vizualnog užitka koje pruža ovaj monitor!

## 1.2 Sadržaj pakiranja

Provjerite svoje pakiranje za sljedeće stavke:

- ✓ LCD monitor
- Kabel napajanja
- Baza monitora
- ✓ Vodič za brzi početak rada
- Jamstvena kartica
- ✓ Odvijač L oblika (optional)
- 🗸 4 vijka
- ✓ VGA kabel (neobavezno)
- ✓ HDMI kabel (neobavezno)
  - Ako bilo koja od gore navedenih stavki nedostaje ili je neispravna, odmah kontaktirajte svog prodavatelja.

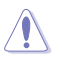

## OPREZ

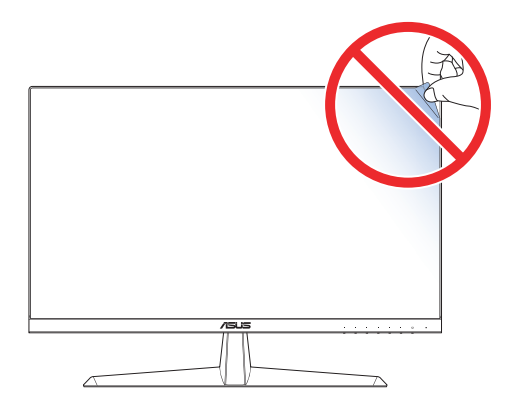

## 1.3 Montiranje podnožja monitora

- 1. Pažljivo postavite monitor na EPS pjenu sa zaslonom okrenutim prema dolje.
- 2. Podnožje sastavite s držačem.
- 3. Podignite prsten s navojem i okrećite ga u desno kako biste učvrstili postolje.
- Postavite šarku kraka sklopa postolja na njegov dio na stražnjoj strani monitora. Zatim ga odvijačem u obliku slova L kako pričvrstite s četiri vijka.
- 5. Ugradite poklopac postolja na stražnju stranu monitora.

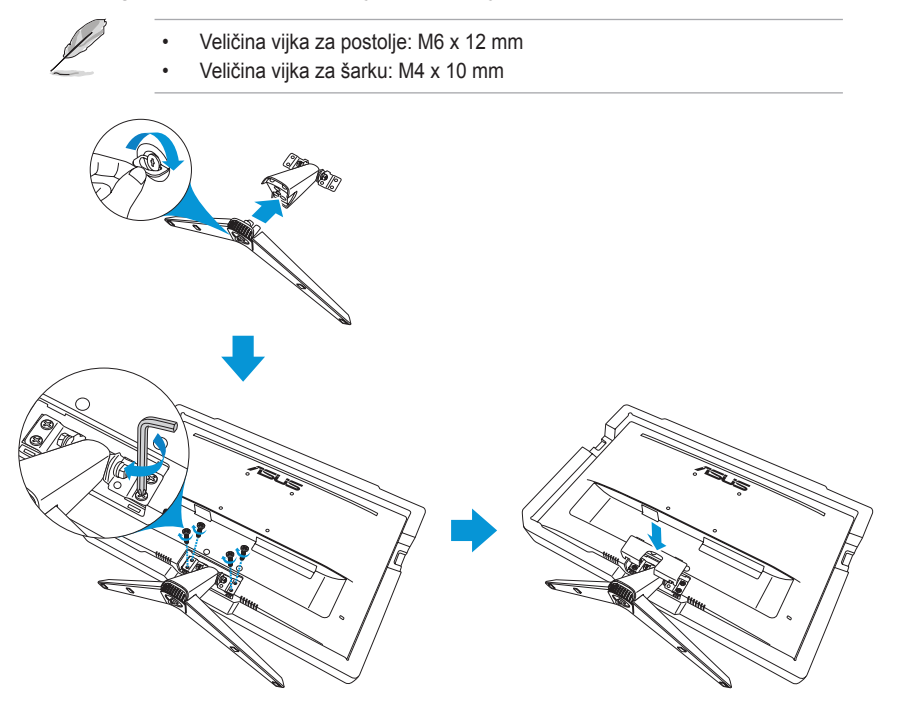

## 1.4 Spojite kabele

## 1.4.1 Stražnji dio LCD monitora

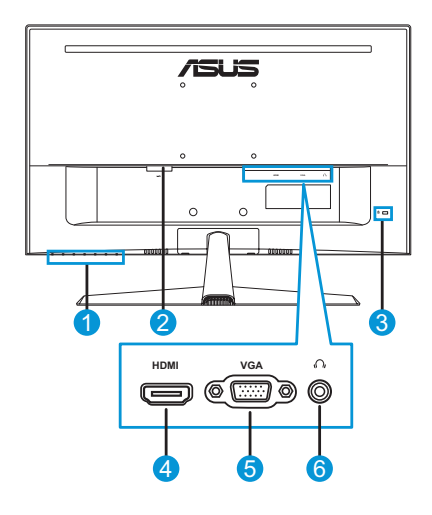

- 1. Gumbi za upravljanje
- 2. AC-IN priključak
- 4. HDMI priključak
- 5. VGA priključak
- 3. Kensingtonova brava 6. l
- . Utičnica za slušalice

## 1.5 Uporaba monitora

## 1.5.1 Korištenje gumbi za upravljanje

Gumbe za upravljanje na dnu monitora koristite za namještanje postavki prikaza. Pritisnite tipku 1-6 za aktivaciju stranice s popisom kombinacija gumbi.

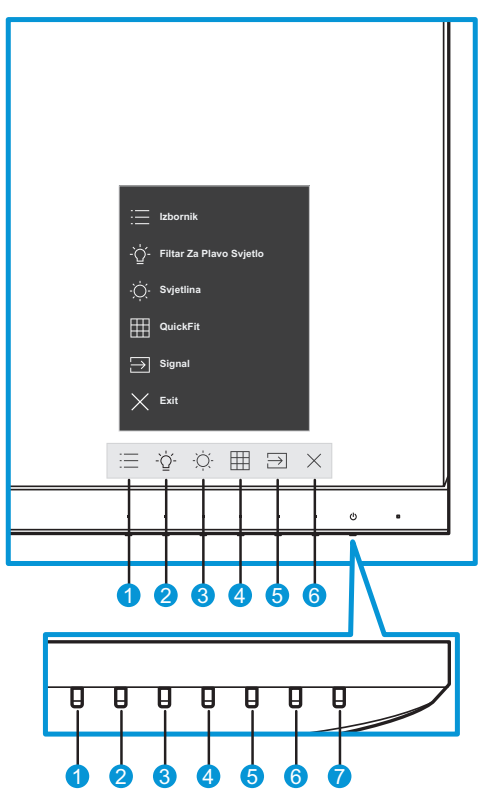

- 1. 🗄 Gumb izbornika:
  - ulaz u OSD izbornik.
  - Držite pritisnutim gumb duže od pet sekundi za aktiviranje funkcije zaključavanja tipke. Za otključavanje, opet držite gumb pritisnutim duže od pet sekundi.
- 2. <sup>-</sup>Ý<sup>-</sup> Tipka prečaca 1:
  - Ovo je tipka prečaca. Zadana postavka je Filtar za plavo Svjetlo s razinom 0.

- 3. <sup>•</sup>Q<sup>-</sup> Tipka prečaca 2:
  - Ovo je tipka prečaca. Zadana vrijednost je Svjetlina
- 4. I Gumb QuickFit:
  - ovo je gumb koji aktivira funkciju QuickFit kojom se namješta poravnanje.
  - Funkcija QuickFit sadrži nekoliko opcija za uzorke mreže, veličinu papira i veličinu fotografije. Za pojedinosti pogledajte stranica 1-6.
- 5.  $\supseteq$  Gumb za ulaz:
  - prebacivanje izvora prikaza.
- 6.  $\times$  Gumb za zatvaranje:
  - izlaz iz OSD izbornika.
- 7. **U** Gumb za isklj./uklj. monitora/indikator napajanja:
  - Ovim gumbom uključujete/isključujete monitor.
  - Boja gumba pokazuje stanje monitora kako slijedi.

| Stanje     | Opis                |
|------------|---------------------|
| Bijelo     | Uključeno           |
| Žuto       | Stanje pripravnosti |
| Isključeno | Isključeno          |

## 1.5.2 Funkcija QuickFit

Funkcija QuickFit sadrži tri opcije:

 Uzorak rešetke: dizajnerima i korisnicima omogućuje organiziranje sadržaja i pregleda na jednoj stranici te postizanja ujednačenog izgleda.

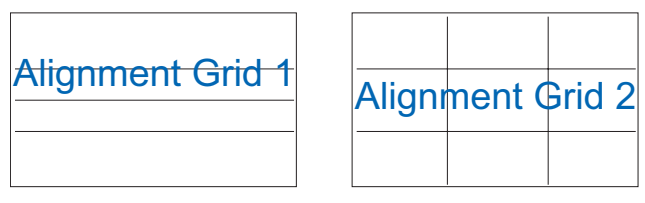

 Veličina papira: omogućuje korisnicima pregled dokumenata u stvarnoj veličini na zaslonu.

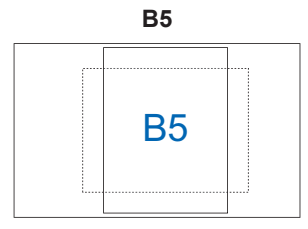

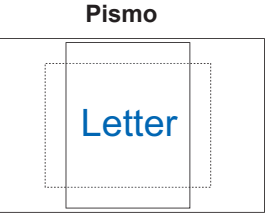

 Veličina fotografije: fotografima i ostalim korisnicima omogućuje precizan pregled i obradu fotografija u stvarnoj veličini na zaslonu.

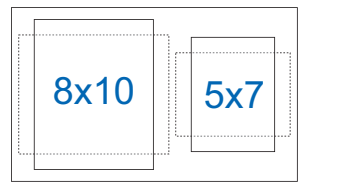

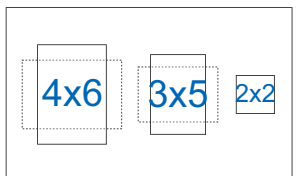

Za odabir željenog načina poravnanja, učinite sljedeće:

- 1. Pritisnite III za ulaz izbornik **QuickFit**. Za pojedinosti pogledajte stranica 1-5.
- 2. Pritisnite gumb  $\land$ ili  $\checkmark$  za odabir željene opcije. Zatim pritisnite  $\checkmark$  za potvrdu odabira.

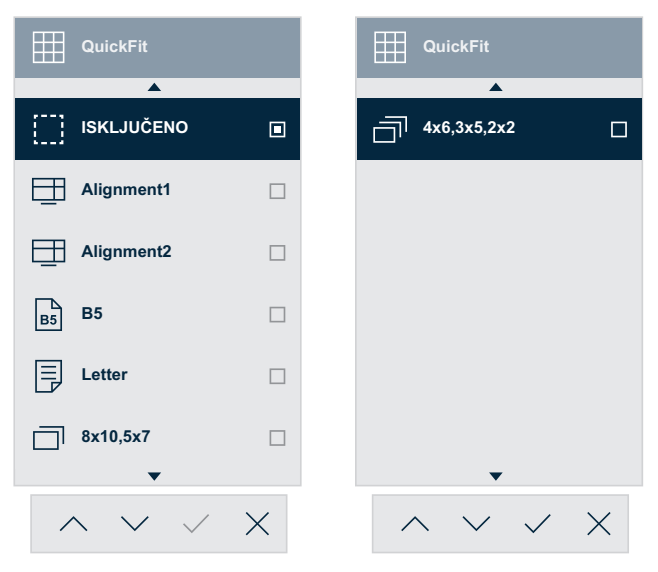

## 1.5.3 Funkcija EyeCheck

Funkcija EyeCheck sadrži tri opcije:

• Snellenova tablica: Odaberite jednu os tri dostupne tablice za mjerenje oštrine vida.

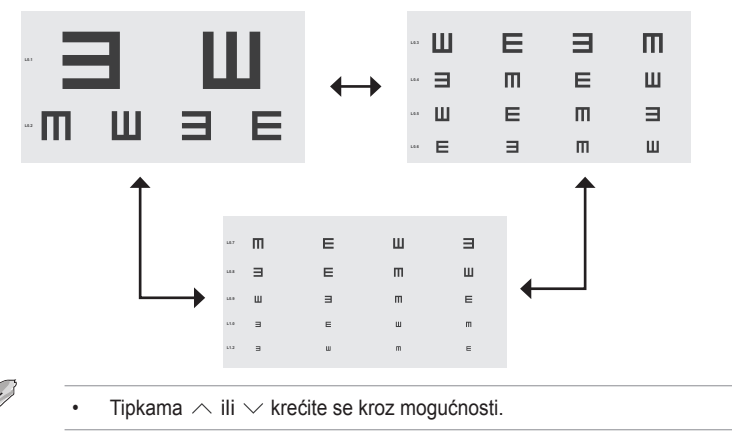

 Amslterova mreža: Prilikom provjere, sve crte moraju biti ravne za vrijeme fokusiranja na srednju točku.

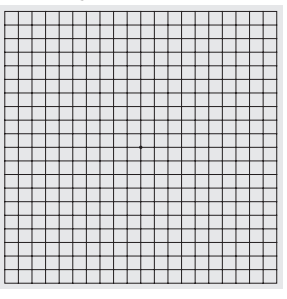

Astigmatizam: Sve linije trebale bi biti iste debljine.

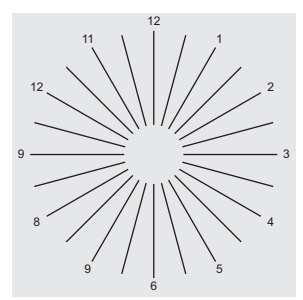

Aktiviranje EyeChecka:

- 2. Pritisnite gumb ∧ ili ∨ za odabir **Briga o očima**. Zatim pritisnite gumb > ili ∨ za ulaz u izbornik **Briga o očima**.
- 3. Pritisnite ∧ ili ∨ za odabir **EyeCheck**. Zatim pritisnite gumb > ili ∨ za ulaz u izbornik **EyeCheck**.
- 4. Pritisnite gumb  $\wedge$ ili  $\checkmark$  za odabir željene opcije. Zatim pritisnite  $\checkmark$  za potvrdu odabira.

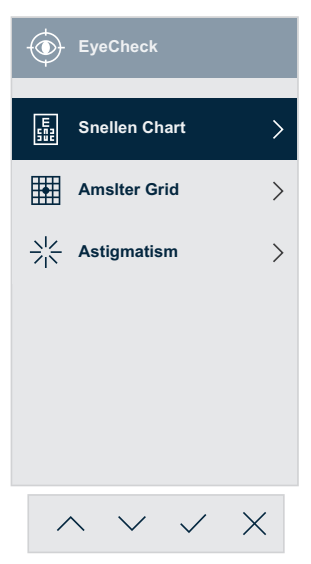

Aktiviranje EyeChecka pomoću dodijeljene tipke prečaca:

- 2. Pritisnite ∧ ili ∨ za odabir **Prečica**. Zatim pritisnite > ili ∨ za ulazak u izbornik **Prečica**.
- 3. Pritisnite  $\land$  ili  $\lor$  za odabir **Prečica 1** ili **Prečica 2**.
- Pritisnite gumb > ili ∨ za ulazak u podizbornik Prečica 1 ili Prečica 2.
- 5. Pritisnite  $\land$  ili  $\checkmark$  za odabir <code>EyeCheck</code>. Zatim pritisnite  $\checkmark$  za potvrdu odabira.
- 6. Pritisnite gumb  $\times$  za izlaz iz OSD izbornika.
- 8. Pritisnite gumb  $\wedge$ ili  $\checkmark$  za odabir željene opcije. Zatim pritisnite  $\checkmark$  za potvrdu odabira.

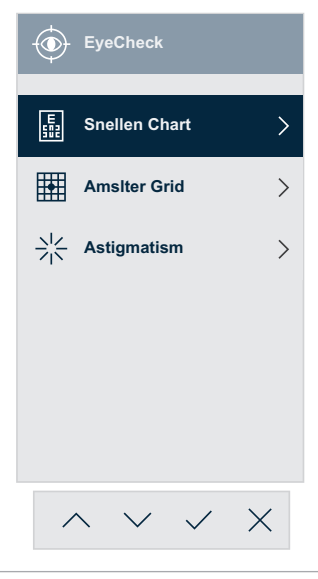

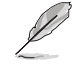

Ovom izborniku također možete pristupiti iz izbornika Briga o očima.

### 1.5.4 Funkcija GamePlus

Funkcija GamePlus pruža komplet alata i stvara bolje okruženje za korisnike prilikom igranja raznih igara. Opcija Nišan omogućuje biranje četiri različita nišana za igru koju igrate. Vidljivi mjerač vremena može se staviti s lijeve strane prikaza kako bi se moglo pratiti vrijeme igranja. FPS brojač (brojač slika po sekundi) prikazuje koliko se bestrzajno igra odvija.

Aktiviranje funkcije GamePlus:

- 2. Pritisnite gumb ∧ ili ∨ za odabir **Postavke**. Zatim pritisnite > ili ∨ za ulazak u izbornik **Postavke**.
- 3. Pritisnite  $\land$  ili  $\lor$  za odabir funkcije **GamePlus**. Zatim pritisnite > ili  $\lor$  za ulazak u izbornik **GamePlus**.
- Pritisnite gumb ∧ ili ∨ za odabir Nišan, Tajmer, FPS brojilo ili Poravnanje zaslona. Zatim pritisnite gumb > ili ∨ za ulazak u njegov podizbornik.

| /ISUS            | VY249<br>1920x1080 60Hz |    | Splendid<br>Standardni režim | Si<br>H | ignal<br>IDMI | Svjetli<br>90 | na       |
|------------------|-------------------------|----|------------------------------|---------|---------------|---------------|----------|
| <b></b>          |                         |    |                              |         |               |               |          |
| {َ⊖}<br>Postavke | Splendid Demo Mode      | •  | Nišan                        | >       |               | ISKLJUČENO    |          |
|                  | Glasnoća                | 50 | Tajmer                       | >       | •             | Nišan 1       |          |
| Prečica          | GamePlus                | >  | FPS brojilo                  | >       | •             | Nišan 2       |          |
| Treelea          | QuickFit                | >  | Poravnanje zaslona           | >       | $\odot$       | Nišan 3       |          |
|                  | ECO Mode                | •  |                              |         | $\overline{}$ | Nišan 4       |          |
|                  | OSD postava             | >  |                              |         | нфн           | Nišan 5       |          |
|                  | Jezik                   | >  |                              |         | нĞн           | Nišan 6       |          |
|                  | Zaključavanje tipke     | •  |                              |         | -             |               |          |
|                  | •                       |    |                              |         |               |               |          |
| •                | ⊲»                      |    |                              | 🗘 Navig | gate          | ✓ Select      | imesExit |
|                  |                         |    | $\wedge \vee$                | · <     | >             | ~ X           |          |

5. Pritisnite gumb  $\wedge$ ili  $\checkmark$  za odabir željene opcije. Zatim pritisnite  $\checkmark$  za potvrdu odabira.

Aktiviranje GamePlus pomoću dodijeljene tipke prečaca:

- 2. Pritisnite ∧ ili ∨ za odabir **Prečica**. Zatim pritisnite > ili ∨ za ulazak u izbornik **Prečica**.
- 3. Pritisnite  $\land$  ili  $\lor$  za odabir **Prečica 1** ili **Prečica 2**.
- Pritisnite gumb > ili ✓ za ulazak u podizbornik Prečica 1 ili Prečica 2.
- 5. Pritisnite  $\land$  ili  $\checkmark$  za odabir funkcije **GamePlus**. Zatim pritisnite  $\checkmark$  za potvrdu odabira.
- 6. Pritisnite gumb  $\times$  za izlaz iz OSD izbornika.
- Pritisnite gumb ∧ ili ∨ za odabir Nišan, Tajmer, FPS brojilo ili Poravnanje zaslona. Zatim pritisnite gumb > ili ∨ za ulazak u njegov podizbornik.

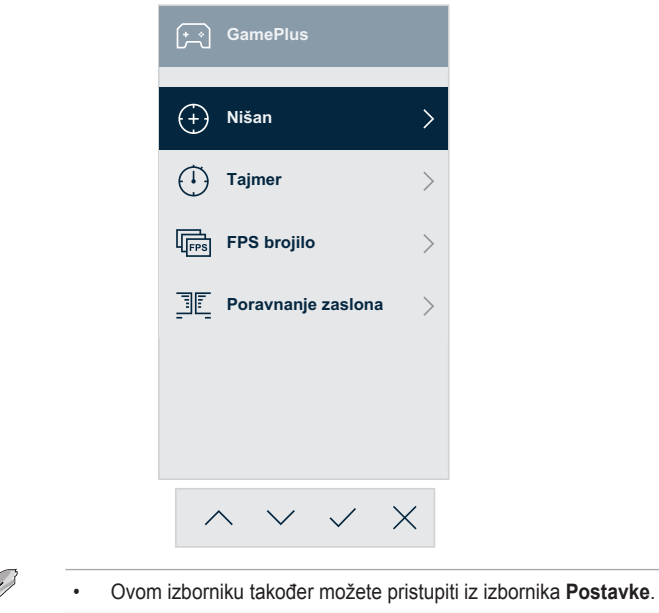

9. Pritisnite gumb ∧ ili ∨ za odabir željene opcije. Zatim pritisnite ∨ za potvrdu odabira.

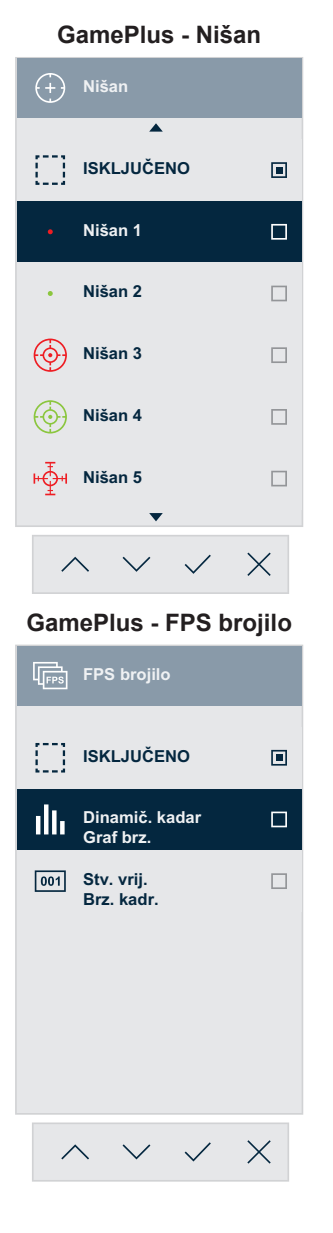

GamePlus - Tajmer

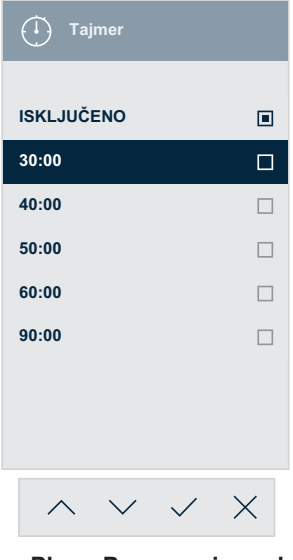

GamePlus - Poravnanje zaslona

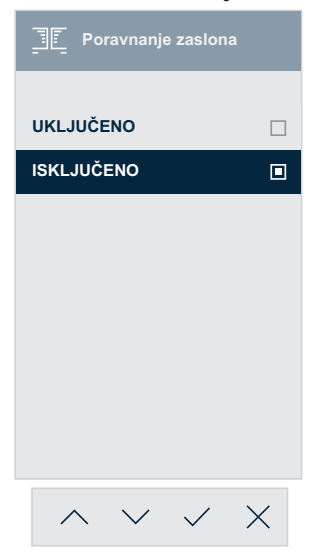

## 2.1 Odvajanje podnožja (za VESA zidnu montažu)

Za odvajanje podnožja učinite sljedeće:

- 1. Iskopčajte napajačke i signalne kabele. Pažljivo postavite monitor na EPS pjenu sa zaslonom okrenutim prema dolje.
- 2. Uklonite poklopac stalka.
- Odvijačem u obliku slova L uklonite četiri vijka. Zatim uklonite sklop postolja.
- 4. Uklonite četiri gumene podloške. Zatim poravnajte i montirajte zidni nosač na poleđinu monitora.

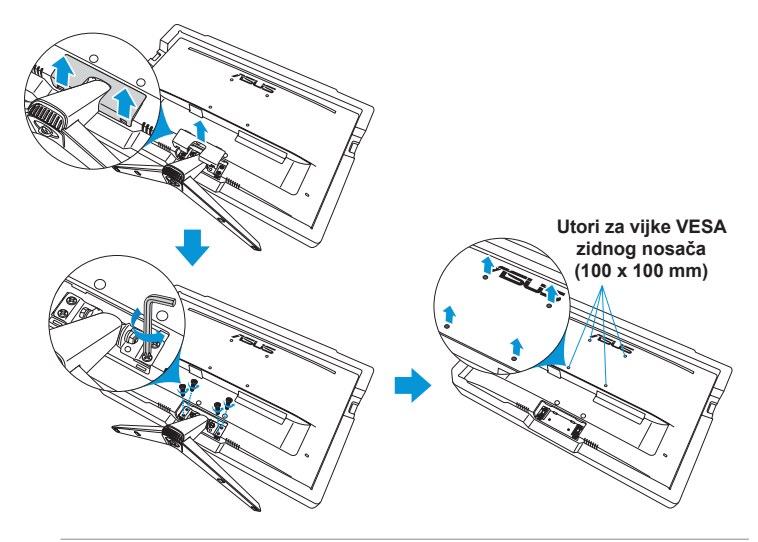

- Preporučamo da stol prekrijete mekim stolnjakom kako biste spriječili oštećivanje monitora.
- Pridržite podnožje dok uklanjate vijak.
- VESA zidni nosač (100 x 100 mm) kupuje se zasebno.
- Koristite isključivo UL kompatibilne zidne nosače minimalne nosivosti 22,7 kg (veličina vijka: M4 x 10 mm).

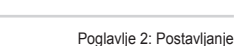

## 2.2 Podešavanje monitora

- Za optimalno gledanje preporučamo da monitor prvo namjestite tako da ravno gledate u njegov cijeli zaslon, a zatim podesite kut gledanja na onaj koji vam odgovara.
- Kako biste onemogućili pad monitora za vrijeme podešavanja, čvrsto ga držite za postolje.

Kut monitora možete prilagoditi na vrijednosti od -5° do 22°.

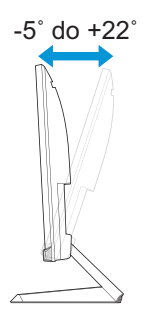

## 3.1 OSD izbornik (On-Screen Display - prikaz na zaslonu)

3.1.1 Kako podešavati opcije

| /ISUIS        | VY249<br>1920x1080 60Hz | Splendid<br>Standardni režim | Signal<br>HDMI    | Svjetlina<br>90 |
|---------------|-------------------------|------------------------------|-------------------|-----------------|
| <b></b>       |                         |                              |                   |                 |
| Splendid      | Standardni režim        |                              |                   |                 |
|               | sRGB režim              |                              |                   |                 |
| Briga o očima | Režim prizora           |                              |                   |                 |
|               | Kino režim              |                              |                   |                 |
| Boja          | Režim igranja           |                              |                   |                 |
|               | Noćni režim             |                              |                   |                 |
| Slika         | Način Za Čitanje        |                              |                   |                 |
| _→<br>Signal  | Način Za Tamnu Sobu     |                              |                   |                 |
| •             | <>>>                    | •                            | 🗘 Navigate 🗸 🗸    | Śelect X Exit   |
|               |                         | $\wedge \vee$                | $\langle \rangle$ | / ×             |

- Pritisnite gumbe ∧ i ∨ za prebacivanje među mogućnostima u izborniku. Kako se pomičete s jedne ikone na drugu, označava se naziv aktivne opcije.
- 3. Pritisnite gumb > ili  $\checkmark$  za ulazak u njegov podizbornik.
- 4. Pritisnite gumb  $\land$  ili  $\lor$  za odabir željene opcije.
  - Ako odabrana opcija ima podizbornik, pritisnite gumb > ili 
     za ulaz u podizbornik. Zatimnapravite promjene 
     , 
     , u skladu s indikatorima u donjem dijelu izbornika.
- 5. Pritisnite gumb ✓ za potvrdu odabira ili pritisnite gumb < za povratak na prethodni izbornik.

## 3.1.2 OSD funkcije

#### 1. Splendid

Ova funkcija sadrži osam podfunkcija koje možete podešavati.

| /isus         | VY249<br>1920x1080 60Hz |   | Splendid<br>Standardni režim | Signal<br>HDMI    | Svjetlina<br>90       |
|---------------|-------------------------|---|------------------------------|-------------------|-----------------------|
| <b></b>       |                         |   |                              |                   |                       |
| 5<br>Splendid | Standardni režim        |   |                              |                   |                       |
|               | sRGB režim              |   |                              |                   |                       |
| Briga o očima | Režim prizora           |   |                              |                   |                       |
|               | Kino režim              |   |                              |                   |                       |
| Boja          | Režim igranja           |   |                              |                   |                       |
|               | Noćni režim             |   |                              |                   |                       |
| Slika         | Način Za Čitanje        |   |                              |                   |                       |
|               | Način Za Tamnu Sobu     |   |                              |                   |                       |
| •             | ⇒)                      | - |                              | Navigate          | ✓ Select X Exit       |
|               |                         |   | $\wedge \vee$                | $\langle \rangle$ | $\checkmark$ $\times$ |

- **Standardni režim**: ovo je najbolji odabir za obradu dokumenata uz inteligentnu video tehnologiju SPLENDID™.
- sRGB režim: U ovom načinu rada, sustav će automatski iskoristiti postavke za Gamma2.2, D65 temperaturu boje, svjetlinu od 100 nita i sRGB prostor boje koji je najbolji odabir for za prikaz fotografija i grafike na računalu.
- Režim prizora: ovo je najbolji odabir za prikaz fotografija krajobraza uz inteligentnu video tehnologiju SPLENDID™.
- Kino režim: ovo je najbolji odabir za gledanje filmova uz inteligentnu video tehnologiju SPLENDID™.
- **Režim igranja**: ovo je najbolji odabir za igranje igara uz inteligentnu video tehnologiju SPLENDID™.
- Noćni režim: ovo je najbolji odabir za igranje igara ili gledanje filmova s tamnim/zamračenim scenama uz inteligentnu video tehnologiju SPLENDID™.
- **Način Za Čitanje**: ovo je najbolji odabir za čitanje knjiga uz inteligentnu video tehnologiju SPLENDID™.
- Način Za Tamnu Sobu: ovo je najbolji odabir gledanja za uvjete smanjene svjetlosti uz inteligentnu video tehnologiju SPLENDID™.

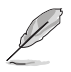

- U standardnom režimu, korisnik ne može uređivati funkcije Zasićenost, Boja kože, Oštrina i ASCR.
- U slučaju sRGB-a, korisnik ne može uređivati funkcije Zasićenost, Toplina boje, Boja kože, Oštrina, Svjetlina, Kontrast i ASCR.
- U režimu za čitanje, korisnik ne može uređivati funkcije Zasićenost, Boja kože, Kontrast i Toplina boje.

#### 2. Briga o očima

Ova funkcija omogućava podešavanje postavki za bolju zaštitu očiju.

| /isus         | VY249<br>1920x1080 60Hz                 |   | Splendid<br>Standardni režim | Signal<br>HDMI    | Svjetlina<br>90 |
|---------------|-----------------------------------------|---|------------------------------|-------------------|-----------------|
| •             |                                         |   |                              |                   |                 |
| Splendid      | Filtar Za Plavo Svjetlo                 | 0 |                              |                   |                 |
|               | Podsj. za odmor očiju                   | 0 |                              |                   |                 |
| Briga o očima | Obogaćivanje boje                       | > |                              |                   |                 |
| Boja          | EyeCheck                                | > |                              |                   |                 |
| Slika         |                                         |   |                              |                   |                 |
| →<br>Signal   |                                         |   |                              |                   |                 |
| •             | ⇒ → → → → → → → → → → → → → → → → → → → |   |                              | Navigate          | Select X Exit   |
|               |                                         |   | $\wedge \vee$                | $\langle \rangle$ | $\checkmark$ ×  |

- Filtar za plavo svjetlo: Ova funkcija omogućava podešavanje filtra za plavu svjetlost od 0 do max.
  - 0: Nema promjene.
  - Maks.: Što je razina viša, to se manje plave svjetlosti raspršuje. Kada se aktivira filtar za plavo svjetlo, automatski će se uvesti zadane postavke standardnog načina rada. Pored maksimalne razine, korisnik može konfigurirati svjetlinu. Maksimum je optimizirana postavka. Ona je usklađena s certifikatom TUV za nisku razinu plavog svjetla\*. Funkciju svjetline korisnik ne može konfigurirati.

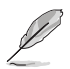

- U slučaju dugotrajnog rada, korisnici se povremeno trebaju udaljiti od zaslona: Preporučujemo kraće pauze (od najmanje 5 min) nakon otprilike 1 sata neprestanog rada na računalu. Kraće i češće pauze učinkovitije su od jedne duge pauze.
- Kako bi smanjili naprezanje i suhoću očiju, korisnici s vremena na vrijeme oči trebaju odmoriti fokusirajući se na udaljenije predmete.
- Naprezanje očiju možete smanjiti vježbama za oči. Vježbe ponavljajte često.

U slučaju da se ne uspijete riješiti naprezanja očiju, javite se liječniku.

Vježbe za oči: (1) Naizmjence gledajte gore-dolje (2) Lagano kolutajte očima (3) Pomičite pogled po dijagonali.

- Intenzivna plava svjetlost može dovesti do naprezanja očiju i AMD-a (degeneracije makule). Filtar za placo svjetlo smanjuje 70% (maks.) štetnu plavu svjetlost kako bi se izbjegao CVS (Computer Vision Syndrome - sindrom računalnog vida) kada korisnik podesi filtriranje plavog svjetla na maksimalnu razinu.
- \*Pojačanje boje podešeno je na svoju zadanu vrijednost (50).
- Kada je razina podešena na maksimum, opcija Svjetlina u izborniku Boja će biti onemogućena.
- **Podsj. za odmor očiju**: Ova funkcija pruža podsjetnik za odmor u skladu s tim koliko ste podesili trajanje vremena rada.

Primjerice, korisnik je postavio vrijeme rada na 30 minuta i 5 sekundi će se prikazivati skočni podsjetnik u gornjem lijevom kutu monitora. Pritisnite bilo koju tipku kako bi se prikazao OSD ovog podsjetnika.

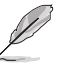

Kada je ova funkcija omogućena, sljedeće funkcije neće biti dostupne. Sjajni pokazni način rada, GamePlus i QuickFit.

• Obogaćivanje boje: Raspon podešavanja boje je od 0 do 100.

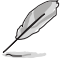

- Ova funkcija nije dostupna u načinu rada sRGB u opciji Sjajno. Ova funkcija također neće biti dostupna za žućkasti i crvenkasti ton kože. Drugim riječima, opcija **Obogaćivanje boje** će biti zasivljena kada je odabrano crvenkasto ili žućkasto. Ona se aktivira kada se odabere prirodno u tonu boje kože.
- EyeCheck: Ova funkcija može vam pomoći s pregledom očiju uz pomoć tri obrasca. Za pojedinosti pogledajte stranica 1-8.

#### 3. Boja

Ovom funkcijom odabirete opcije boje prikaza.

| /ISUS         | VY249<br>1920x1080 60Hz | Splendid<br>Standardni režim | Signal<br>HDMI    | Svjetlina<br>90 |
|---------------|-------------------------|------------------------------|-------------------|-----------------|
| ▲<br>[]       |                         |                              |                   |                 |
| Splendid      | Svjetlina 90            |                              |                   |                 |
|               | Kontrast 80             |                              |                   |                 |
| Briga o očima | Zasićenje               |                              |                   |                 |
|               | Temperatura boje        |                              |                   |                 |
| Boja          | Ton kože                |                              |                   |                 |
|               |                         |                              |                   |                 |
| Slika         |                         |                              |                   |                 |
| $\rightarrow$ |                         |                              |                   |                 |
| Signal        |                         |                              |                   |                 |
| •             |                         |                              | Navigate          | ✓ Select X Exit |
|               |                         |                              | $\langle \rangle$ | × ×             |

- **Svjetlina**: prilagođavanje razine svjetline. Raspon je od 0 do 100.
- **Kontrast**: prilagođavanje razine kontrasta. Raspon je od 0 do 100.
- Zasićenje: prilagođavanje razine zasićenosti boje. Raspon je od 0 do 100.
- **Temperatura boje**: odabir topline boje. Dostupne opcije: Hladna, Normalna, Topla i Korisnički režim.

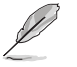

U korisničkom režimu, boje R (crvena), G (zelena) i B (plava) mogu se podešavati; raspon je od 0 do 100.

• Ton kože: odabir nijanse boje kože. Dostupne opcije: Crvenkasta, Prirodna i Žućkasta.

#### 4. Slika

Unutar ove glavne funkcije možete podešavati opcije Oštrina, Trace Free, Upravljanje formatom, VividPixel, ASCR, Sinkroniziranje pokreta, AMD FreeSync, Shadow Boost, Položaj, Fokus i Auto prilagodba.

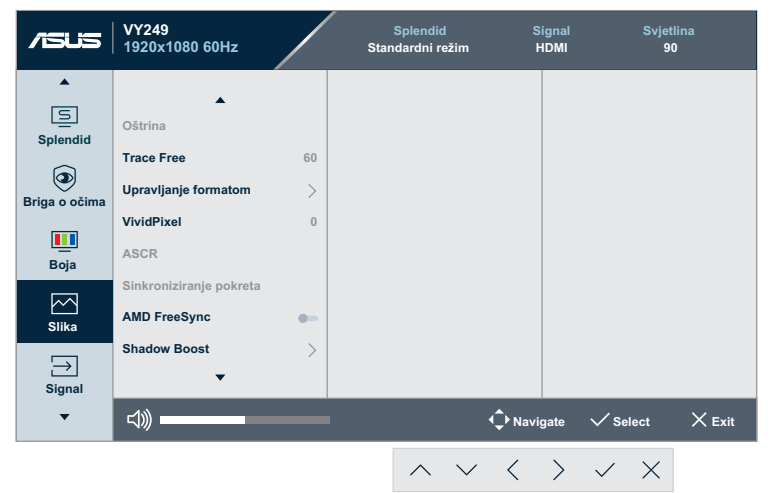

(Stranica 1/2)

| /isuis           | VY249<br>1920x1080 60Hz             | Splendid<br>Standardni režim | Signal<br>HDMI | Svjetlir<br>90 |        |
|------------------|-------------------------------------|------------------------------|----------------|----------------|--------|
| Splendid         | Položaj<br>Fokus<br>AUTO prilagodba |                              |                |                |        |
| Boja<br>Slika    |                                     |                              |                |                |        |
| ⊖<br>Signal<br>▼ | <b>、</b>                            | - ↓ Na                       | vigate         | ✓ Select       | × Exit |
|                  |                                     | ~ ~ <                        | >              | ✓ ×            |        |

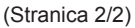

- Oštrina: podešavanje oštrine slike. Raspon je od 0 do 100.
- **Trace Free**: ubrzavanje reakcije putem tehnologije Over Drive. Raspon je od 0 (sporije) do 100 (brže).

• Upravljanje formatom: odabir formata zaslona "Cijeli zaslon", "4:3", ili "OverScan".

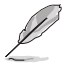

- Format 4:3 dostupan je samo ako je ulazni izvor u formatu 4:3.
- OverScan je dostupan samo za HDMI.
- VividPixel: ekskluzivna tehnologija tvrtke ASUS kojima prikaz postaje iznimno jasan, uključujući detalje. Raspon podešavanja je od 0 do 100.
- ASCR: Odaberite UKLJUČENO ili ISKLJUČENO za uključivanje ili isključivanje funkcije dinamičkog kontrasta.
- Sinkroniziranje pokreta: pruža se jasniji način rada za vrijeme prikaza slika pokreta. Zapamtite da ova funkcija radi samo kada je frekvencija osvježavanja postavljena na 75 Hz. Ona sadrži dva načina rada: Normalni način rada i Napredni način rada, što može pružiti različite efekte.

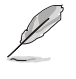

- Kada je ova funkcija omogućena, sustav će automatski smanjiti razinu svjetline.
- Ako je omogućena značajka AMD FreeSync, funkcija Sinkroniziranje pokreta bit će nedostupna.
- AMD FreeSync: Omogućuje grafički izvor (HDMI) s podrškom AMD FreeSync za dinamičko prilagođavanje brzine osvježavanja prikaza na temelju uobičajenih brzina kadrova sadržaja za energetski učinkovito ažuriranje bez zastajkivanja i s malim kašnjenjem.

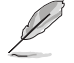

- Ako je omogućena značajka Sinkroniziranje pokreta, funkcija AMD FreeSync bit će nedostupna.
- Shadow Boost: Poboljšanje tamnih boja prilagođava gama krivulju monitora kako bi se obogatile tamne nijanse na slici da bi se tamne scene i predmeti mogli lakše pronaći.
- Položaj: podešavanje vodoravne pozicije (H-položaj) ili okomite pozicije (V-položaj) prikaza. Raspon je od 0 do 100 (dostupno samo za VGA).
- Fokus: smanjivanje šuma na vodoravnim i okomitim linijama slike putem podešavanja Faze i Sata. Raspon je od 0 do 100 (dostupno samo za VGA).
- **AUTO prilagodba**: izvođenje automatskog podešavanja (samo za VGA ulaz).

#### 5. Signal

Odaberite tip ulaznog priključka.

| /ISUIS                                             | VY249<br>1920x1080 60Hz | Sta    | Splendid<br>ndardni režim | Sign<br>HDI       | nal Svje<br>MI S | tlina<br>10 |
|----------------------------------------------------|-------------------------|--------|---------------------------|-------------------|------------------|-------------|
| Splendid<br>Splendid<br>Eye Care<br>Boja<br>Silika | VGA G                   | ]<br>] |                           |                   |                  |             |
| Signal                                             | <                       |        |                           | Navigat           | te 🗸 Select      | × Exit      |
|                                                    |                         |        | $\wedge \vee$             | $\langle \rangle$ | >                |             |

#### 6. Postavke

Podesite konfiguraciju sustava.

| /ISUS         | VY249<br>1920x1080 60Hz |    | Splendid<br>Standardni režim | Signal<br>HDMI    | Svjetlina<br>90 |
|---------------|-------------------------|----|------------------------------|-------------------|-----------------|
| <b></b>       |                         |    |                              |                   |                 |
| ک<br>Postavke | Splendid Demo Mode      | •  |                              |                   |                 |
|               | Glasnoća                | 50 |                              |                   |                 |
| Prečica       | GamePlus                | >  |                              |                   |                 |
|               | QuickFit                | >  |                              |                   |                 |
|               | ECO Mode                | •  |                              |                   |                 |
|               | OSD postava             | >  |                              |                   |                 |
|               | Jezik                   | >  |                              |                   |                 |
|               | Zaključavanje tipke     | •  |                              |                   |                 |
|               | -                       |    |                              |                   |                 |
| •             | よ))                     |    |                              | 🗘 Navigate 🗸 🗸    | Śelect X Exit   |
|               |                         |    | $\wedge \vee$                | $\langle \rangle$ | / ×             |

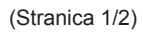

| /ISUS          | VY249<br>1920x1080 60Hz | Splendid<br>Standardni režim | Signal<br>HDMI             | Svjetlina<br>90 |
|----------------|-------------------------|------------------------------|----------------------------|-----------------|
| <b></b>        |                         |                              |                            |                 |
| کی<br>Postavke | Podaci >                |                              |                            |                 |
|                | Snaga Key Lock          |                              |                            |                 |
|                | Resetiraj sve           |                              |                            |                 |
|                |                         |                              |                            |                 |
|                |                         |                              |                            |                 |
|                | <b>•</b>                |                              |                            |                 |
| •              | ⊲≫                      | • Ф N                        | avigate 🗸 S                | elect X Exit    |
|                |                         | $\wedge \lor \langle$        | $\rightarrow$ $\checkmark$ | $\times$        |

(Stranica 2/2)

- **Splendid Demo Mode**: aktiviranje probnog režima za funkciju Splendid.
- Glasnoća: određivanje glasnoće.
- **GamePlus**: Konfiguriranje funkcije GamePlus. Za pojedinosti pogledajte stranica 1-11.
- QuickFit: Ova funkcija sadrži nekoliko opcija za uzorke mreže, veličinu papira i veličinu fotografije. Za pojedinosti pogledajte stranica 1-6.
- ECO Mode: aktiviranje ekološkog (štednog) režima.
- OSD postava: podešavanje opcija OSD istek vremena, DDC/ CI i Prozirnosti OSD zaslona.
- Jezik: odabir jezika OSD-a.
- Zaključavanje tipke: Omogućite ovu opciju za aktiviranje funkcije zaključavanja tipki. Za pojedinosti pogledajte stranica 1-4.
- Podaci: prikazuje podatke o monitoru.
- Indikator napajanja: uklj./isklj. LED indikator napajanja.
- **Snaga Key Lock**: Aktivacija/deaktivacija tipke za uklj./isklj. monitora.
- **Resetiraj sve**: Odaberite **DA** za vraćanje svih postavki na tvorničke.

#### 7. Prečica

Dodjela odgovarajuće funkcije na svaku od dvije tipke prečaca.

| /15US          | VY249<br>1920x1080 60Hz |   | Splendid<br>Standardni režim | Signal<br>HDMI | Svjetlina<br>90 |
|----------------|-------------------------|---|------------------------------|----------------|-----------------|
| <b>م</b><br>حک |                         |   |                              |                |                 |
| کې<br>Postavke | Prečica 1               |   | Filtar Za Plavo Svjetlo      |                |                 |
|                | Prečica 2               | > | Splendid                     |                |                 |
| Prečica        |                         |   | Glasnoća                     |                |                 |
|                |                         |   | Svjetlina                    |                |                 |
|                |                         |   | AUTO prilagodba              |                |                 |
|                |                         |   | Kontrast                     |                |                 |
|                |                         |   | Temperatura boje             |                |                 |
|                |                         |   | GamePlus                     |                |                 |
|                | •                       |   | •                            |                |                 |
| •              | <\$                     |   |                              | Navigate       | ✓ Select X Exit |
|                |                         |   | $\wedge \vee$                | < >            | ~ ×             |

(Prečica 1 - stranica 1/2)

| /ISUIS             | VY249<br>1920x1080 60Hz |   | Splendid<br>Standardni režim | Signal<br>HDMI | Svjetlina<br>90 |
|--------------------|-------------------------|---|------------------------------|----------------|-----------------|
| <b>A</b>           | •                       |   | <b>_</b>                     |                |                 |
| දිටුදි<br>Postavke | Prečica 1               | > | Podsj. za odmor očiju        |                |                 |
|                    | Prečica 2               | > | Obogaćivanje boje            |                |                 |
| Prečica            |                         |   | EyeCheck                     |                |                 |
|                    |                         |   |                              |                |                 |
|                    |                         |   |                              |                |                 |
|                    |                         |   |                              |                |                 |
|                    |                         |   |                              |                |                 |
|                    | _                       |   | _                            |                |                 |
|                    | •                       | _ | •                            |                |                 |
| •                  | ↓↓>>>                   |   |                              | Navigate       | ✓ Select X Exit |
|                    |                         |   | $\wedge \vee$                | · < >          | ~ X             |
|                    |                         |   |                              |                |                 |

(Prečica 1 - stranica 2/2)

| /ISUS       | VY249<br>1920x1080 60Hz | Splendid<br>Standardni režim | Signal<br>HDMI    | Svjetlina<br>90 |
|-------------|-------------------------|------------------------------|-------------------|-----------------|
| <b>^</b>    | <b>_</b>                |                              |                   |                 |
| د<br>ک<br>ک | Prečica 1               | Filtar Za Plavo Svjetlo      |                   |                 |
| 1 OStavic   | Prečica 2               | Splendid                     |                   |                 |
|             |                         | Glasnoća                     |                   |                 |
|             |                         | Svjetlina                    |                   |                 |
|             |                         | AUTO prilagodba              |                   |                 |
|             |                         | Kontrast                     |                   |                 |
|             |                         | Temperatura boje             |                   |                 |
|             |                         | GamePlus                     |                   |                 |
|             | •                       | •                            |                   |                 |
| •           | ⊲»                      | •                            | Navigate          | / Select X Exit |
|             |                         | $\wedge \vee$                | $\langle \rangle$ | ~ ×             |

(Prečica 2 - stranica 1/2)

| /15U5              | VY249<br>1920x1080 60Hz |     | Splendid<br>Standardni režim | Si<br>H | gnal<br>DMI | Svjetl<br>90 | ina    |
|--------------------|-------------------------|-----|------------------------------|---------|-------------|--------------|--------|
| <b>A</b>           | <b>A</b>                |     | <b></b>                      |         |             |              |        |
| र्ट्रे<br>Postavke | Prečica 1               | > F | Podsj. za odmor očiju        |         |             |              |        |
|                    | Prečica 2               | > 0 | Obogaćivanje boje            |         |             |              |        |
| Prečica            |                         | E   | EyeCheck                     |         |             |              |        |
|                    |                         |     |                              |         |             |              |        |
|                    |                         |     |                              |         |             |              |        |
|                    |                         |     |                              |         |             |              |        |
|                    |                         |     |                              |         |             |              |        |
|                    |                         |     |                              |         |             |              |        |
|                    | •                       |     | •                            |         |             |              |        |
| •                  | <b>山</b> )              |     |                              | 🗘 Navig | jate        | ✓ Select     | × Exit |
|                    |                         |     | $\wedge \vee$                | <       | >           | ~ X          |        |

(Prečica 2 - stranica 2/2)

 Prečica 1: dodjela funkcije tipki prečaca 1.
 Dostupne opcije: Filtar za plavo Svjetlo, Splendid, Glasnoća, Svjetlina, AUTO prilagodba, Kontrast, Temperatura boje, GamePlus, Podsj. za odmor očiju, Obogaćivanje boje i EyeCheck. Zadana postavka je Filtar za plavo Svjetlo.  Prečica 2: dodjela funkcije tipki prečaca 2.
 Dostupne opcije: Filtar za plavo svjetlo, Splendid, Glasnoća, Svjetlina, AUTO prilagodba, Kontrast, Temperatura boje, GamePlus, Podsj. za odmor očiju, Obogaćivanje boje i EyeCheck. Zadana vrijednost je Svjetlina.

## 3.2 Specifikacije

| Model                                                     |                       | VY249HE/VY249HE-W                                                                                                    |  |  |  |
|-----------------------------------------------------------|-----------------------|----------------------------------------------------------------------------------------------------|--|--|--|
| Veličina zaslona                                          |                       | 23,8 inča (60,45 cm) po dijagonali<br>(područje aktivnog prikaza: 527,04 (vod.) x 296,46 (okom.) mm)                                                                                                    |  |  |  |
| Maks. rezolucija                                          |                       | 1920 x 1080                                                                                                    |  |  |  |
| Svjetlina (ti                                             | pično)                | 250 cd/m <sup>2</sup>                                                                                                    |  |  |  |
| Omjer kontrasta (tipično)                                 |                       | 1000:1                                                                                                    |  |  |  |
| Kut gledanja (CR ≤ 10)                                    |                       | 178°(vod.); 178°(okom.)                                                                                                    |  |  |  |
| Boja                                                      |                       | 16,7 mil. boja (6 bita + A-FRC)                                                                                                    |  |  |  |
| Vrijeme rea                                               | ıkcije                | 5 ms (GTG)                                                                                                    |  |  |  |
| Terminali                                                 | Ulazni<br>priključci: | HDMI x1, VGA x1                                                                                                    |  |  |  |
|                                                           | Audio izlaz:          | Slušalice                                                                                                    |  |  |  |
| Utrošak sna                                               | age                   | 16 W (najviše)                                                                                                    |  |  |  |
| Utrošak snage<br>(Način rada s uključenim<br>Enerov Star) |                       | 11,6 W                                                                                                    |  |  |  |
| Utrošak en<br>pripravnost                                 | ergije u stanju<br>i  | < 0,5 W na AC 110 V~ AC 220 V                                                                                                    |  |  |  |
| Utrošak en<br>ugašenom                                    | ergije u<br>stanju    | < 0,3 W na AC 110 V~ AC 220 V                                                                                                    |  |  |  |
| Fizičke dim<br>(uklj. stalak                              | enzije<br>) (VxŠxD)   | 393 x 541 x 185 mm                                                                                                    |  |  |  |
| Dimenzije k                                               | kutije (VxŠxD)        | 392 x 603 x 130±5 mm                                                                                                    |  |  |  |
| Neto težina                                               | (uklj. stalak)        | 3,38 kg                                                                                                    |  |  |  |
| Bruto težina                                              | a (proc.)             | 4,62 kg                                                                                                    |  |  |  |
| Napon                                                     |                       | 100~240 V pri 50/60 Hz                                                                                                    |  |  |  |
| Temperatura                                               |                       | Radna temperatura: 0 - 40°C<br>Skladišna temperatura: -30 - 65°C                                                                                                    |  |  |  |
| Dodaci                                                    |                       | Kabel napajanja, Priručnik za brzi početak rada, Jamstvena<br>kartica, Odvijač L oblika, 4 vijka, HDMI kabel (opcija), VGA kabel<br>(opcija)                                                                                                    |  |  |  |
| Usklađenost i standardi                                   |                       | CE, CB, FCC, CCC, CU, RCM, UL/cUL, UKrSEPRO, BSMI,<br>KC(EK)/ MSIP(KCC)/ E-Standby(E-Boy), PSE, VCCI,<br>Energy Star 8.0, HDMI, Windows 7 & 8.1 & 10 WHQL, MEPS,<br>TCO8.0, China Energy Label, EU Energy Label, CEC, RoHS,<br>WEEE, EuP(Energy Saving Only), EPEAT Bronze(VY249HE<br>only), PC Recycle, J-MOSS, PSB, TUV Low Blue Light, TUV<br>Flicker Free |  |  |  |

\* Specifikacije podliježu promjenama bez prethodne najave.

# 3.3 Ispravljanje pogrešaka (Često postavljana pitanja)

| Problem                                                                     | Moguće rješenje                                                                                                    |  |  |  |
|-----------------------------------------------------------------------------|----------------------------------------------------------------------------------------------------|--|--|--|
| LED žaruljica za napajanje ne<br>gori                                       | <ul> <li>Pritisnite gumb U kako biste provjerili je li monitor uključen.</li> <li>Provjerite jesu li prilagodnik i kabel napajanja ispravno spojeni s monitorom i izvorom napajanja.</li> <li>Provjerite funkciju Indikator napajanja u OSD izborniku. Odaberite "UKLJUČENO" kako biste uključili LED žaruljicu za napajanje.</li> </ul>                       |  |  |  |
| LED žaruljica za napajanje gori<br>žuto, a na zaslonu nema slike            | <ul> <li>Provjerite jesu li monitor i računalo uključeni.</li> <li>Provjerite je li kabel za prijenos signala ispravno<br/>priključen na računalo i monitor.</li> <li>Provjerite taj kabel i uvjerite se da ni jedan pin nije<br/>savijen.</li> <li>Spojite računalo s drugim monitorom kako biste<br/>provjerili funkcionira li računalo ispravno.</li> </ul> |  |  |  |
| Prikaz je previše svijetao ili<br>previše taman                             | Podesite Kontrast i Svjetlina putem OSD-a.                                                                                                    |  |  |  |
| Prikaz na zaslonu "skače" ili<br>se na njemu prikazuje valoviti<br>uzorak   | <ul> <li>Provjerite je li kabel za prijenos signala ispravno<br/>priključen na računalo i monitor.</li> <li>Udaljite električne uređaje koji bi mogli stvarati<br/>električne smetnje.</li> </ul>                                                                                                    |  |  |  |
| Prikaz na zaslonu pokazuje<br>neispravne boje (bijela ne<br>izgleda bijelo) | <ul> <li>Provjerite kabel za prijenos signala i uvjerite se da ni<br/>jedan pin nije savijen.</li> <li>Resetirajte sustav putem OSD-a.</li> <li>Odaberite prikladnu toplinu boje (Temperatura boje)<br/>putem OSD-a.</li> </ul>                                                                                                    |  |  |  |
| Nema zvuka ili je zvuk previše tih                                          | <ul> <li>Podesite glasnoću na monitoru ili računalu.</li> <li>Uvjerite se da je upravljački program zvučne kartice<br/>na računalu ispravno instaliran i aktiviran.</li> </ul>                                                                                                    |  |  |  |

## 3.4 Podržano tempiranje

VESA / IBM režimi podržavaju podešavanje tempiranja

| Režim<br>(režim/<br>prikaz) | Razlučivost<br>(aktivnih točaka) | Razlučivost<br>(ukupno<br>točaka) | Horizontalna<br>frekvencija<br>(kHz) | Vertikalna<br>frekvencija<br>(Hz) | Nominalna<br>boja piksela<br>(MHz) |
|-----------------------------|----------------------------------|-----------------------------------|--------------------------------------|-----------------------------------|------------------------------------|
| DOS                         | 720x400@70Hz                     | 900x449                           | 31,469                               | 70,087                            | 28,322                             |
|                             | 640x480@60Hz                     | 800x525                           | 31,469                               | 59,940                            | 25,175                             |
| VGA                         | 640x480@72Hz                     | 832x520                           | 37,861                               | 72,809                            | 31,500                             |
|                             | 640x480@75Hz                     | 840x500                           | 37,500                               | 75,000                            | 31,500                             |
|                             | 800x600@56Hz                     | 1024x625                          | 35,156                               | 56,250                            | 36,000                             |
| 01/04                       | 800x600@60Hz                     | 1056x628                          | 37,879                               | 60,317                            | 40,000                             |
| SVGA                        | 800x600@72Hz                     | 1040x666                          | 48,077                               | 72,188                            | 50,000                             |
|                             | 800x600@75Hz                     | 1056x625                          | 46,875                               | 75,000                            | 49,500                             |
|                             | 1024x768@60Hz                    | 1344x806                          | 48,363                               | 60,004                            | 65,000                             |
| XGA                         | 1024x768@70Hz                    | 1328x806                          | 56,476                               | 70,069                            | 75,000                             |
|                             | 1024x768@75Hz                    | 1312x800                          | 60,023                               | 75,029                            | 78,750                             |
| VESA                        | 1152x864@75Hz                    | 1600x900                          | 67,5                                 | 75,000                            | 108,00                             |
|                             | 1280x1024@60Hz                   | 1688x1066                         | 63,981                               | 60,020                            | 108,000                            |
| SXGA                        | 1280x1024@75Hz                   | 1688x1066                         | 79,976                               | 75,025                            | 135,00                             |
|                             | 1280x960@60Hz                    | 1800x1000                         | 60,000                               | 60,000                            | 108,00                             |
|                             | 1280x800@60Hz                    | 1680x831                          | 49,702                               | 59,810                            | 83,500                             |
|                             | 1280x720@60Hz                    | 1650x750                          | 45,00                                | 60,000                            | 74,25                              |
| WXGA                        | 1280x768@60Hz                    | 1664x798                          | 47,776                               | 59,870                            | 79,5                               |
|                             | 1360x768@60Hz                    | 1792x795                          | 47,712                               | 60,015                            | 85,500                             |
|                             | 1366x768@60Hz                    | 1792x798                          | 47,712                               | 59,790                            | 85,500                             |
| WXGA+                       | 1440x900@60Hz                    | 1904x934                          | 55,935                               | 59,887                            | 106,500                            |
| UXGA                        | 1600x1200@60Hz                   | 2160x1250                         | 75,000                               | 60,000                            | 162,000                            |
| WSXGA+                      | 1680x1050@60Hz                   | 2240x1089                         | 65,290                               | 59,954                            | 146,250                            |
|                             | 1920x1080@60Hz                   | 2200x1125                         | 67,500                               | 60,000                            | 148,500                            |
| WUXGA                       | 1920x1080@75Hz                   | 2080x1119                         | 83,890                               | 74,970                            | 174,50                             |
| MAC                         | 640x480@66,66Hz                  | 864x525                           | 35                                   | 66,66                             | 30,24                              |
| SVGA                        | 832x624@75Hz                     | 1152x667                          | 49,714                               | 74,533                            | 57,27                              |

\*Režimi koji nisu u tablici možda nisu podržani. Za optimalnu rezoluciju preporučamo odabir jednog od načina režima navedenih u tablici.

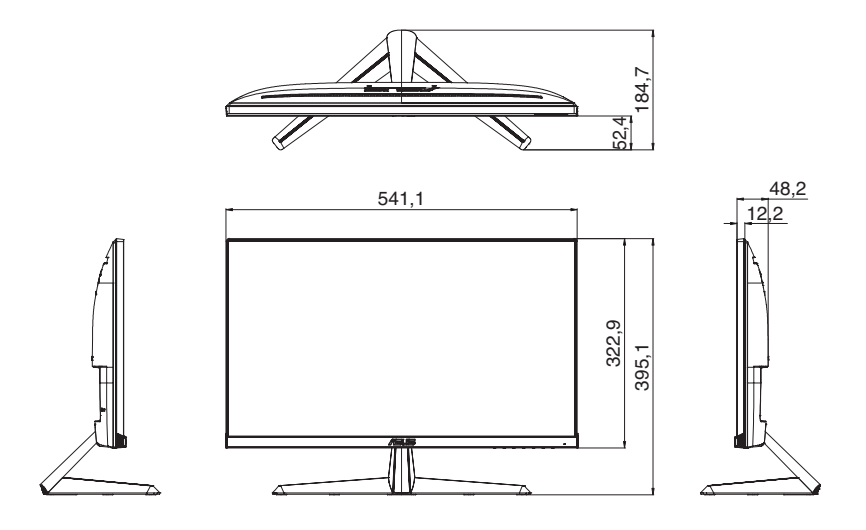

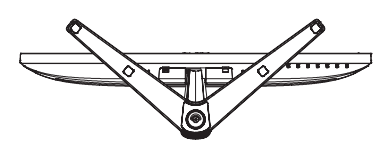

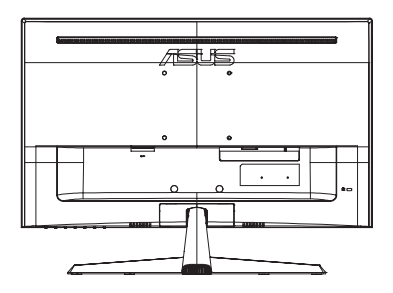

# tehnotzka

Ovaj dokument je originalno proizveden i objavljen od strane proizvođača, brenda Asus, i preuzet je sa njihove zvanične stranice. S obzirom na ovu činjenicu, Tehnoteka ističe da ne preuzima odgovornost za tačnost, celovitost ili pouzdanost informacija, podataka, mišljenja, saveta ili izjava sadržanih u ovom dokumentu.

Napominjemo da Tehnoteka nema ovlašćenje da izvrši bilo kakve izmene ili dopune na ovom dokumentu, stoga nismo odgovorni za eventualne greške, propuste ili netačnosti koje se mogu naći unutar njega. Tehnoteka ne odgovara za štetu nanesenu korisnicima pri upotrebi netačnih podataka. Ukoliko imate dodatna pitanja o proizvodu, ljubazno vas molimo da kontaktirate direktno proizvođača kako biste dobili sve detaljne informacije.

Za najnovije informacije o ceni, dostupnim akcijama i tehničkim karakteristikama proizvoda koji se pominje u ovom dokumentu, molimo posetite našu stranicu klikom na sledeći link:

https://tehnoteka.rs/p/asus-monitor-vy249he-akcija-cena/